## <u>วิธีการตั้งค่าการใช้งานอีเมล์ด้วยโปรแกรม Thunderbird</u>

- 1. เปิดโปรแกรม Thunderbird
  - ✔ กด Email และ กด Skip this and use my existing email

| Home                       |                                                                                                    | 7                                                                            |
|----------------------------|----------------------------------------------------------------------------------------------------|------------------------------------------------------------------------------|
| 📥 Get Messages 🔻 📝 Write 🔻 | Chat  Address Book                                                                                                    | Events                                                                       |
|                            | Thunderbird                                                                                                    | 10 Sat • 0 + -<br>Dec 2016 CW 49                                             |
| _                          | Create a new calendar                                                                                                    | <ul> <li>△ Today</li> <li>▷ Tomorrow</li> <li>▷ Upcoming (5 days)</li> </ul> |
| W                          | elcome to Thunderbird                                                                                                    |                                                                              |
|                            | Would you like a new email address?                                                                                                    |                                                                              |
|                            | Your name, or nickname Search                                                                                                    |                                                                              |
|                            | In partnership with several providers, Thunderbird can offer you a new email account. Just fill in<br>your first and last name, or any other words you'd like, in the fields above to get started. |                                                                              |
|                            | The search terms used are sent to Mozilla ( <u>Privacy Policy</u> ) and to 3rd party email providers to find available email addresses.                                                            |                                                                              |
|                            | Skip this and use my existing email I think I'll configure my account later.                                                                                                    |                                                                              |
|                            |                                                                                                    |                                                                              |

2. ใส่ชื่อ Email Account และ Password ที่ใช้งาน

| Home                       |      |                                                                                           |     |                                              |
|----------------------------|------|-------------------------------------------------------------------------------------------|-----|----------------------------------------------|
| 📩 Get Messages 🔻 🖉 Write 🔻 | Chat | 👤 Address Book 🛛 🦠 Tag 👻 🍸 Quick Filter 🛛 Search < Ctrl+K>                                | ≡ ۹ | Events                                       |
|                            | Thun | lerbird                                                                                   |     | 10 Sat • • • •<br>Dec 2016 CW 49 •           |
|                            | Б    | Email 🕞 Chat 🕞 Newsgroups 🔊 Feeds                                                         |     | New Event                                    |
|                            |      | eate a new calendar                                                                       |     | ⊿ Today<br>▷ Tomorrow<br>▷ Upcoming (5 days) |
|                            | N    | sil Account Setup                                                                         |     |                                              |
|                            |      | Your name: Wirawan B<br>Email address: wirawan_b@npp.co.th<br>Password: Remember password |     |                                              |
|                            |      | Get a new account Cancel                                                                  |     |                                              |

3. กดปุ่ม Manual config

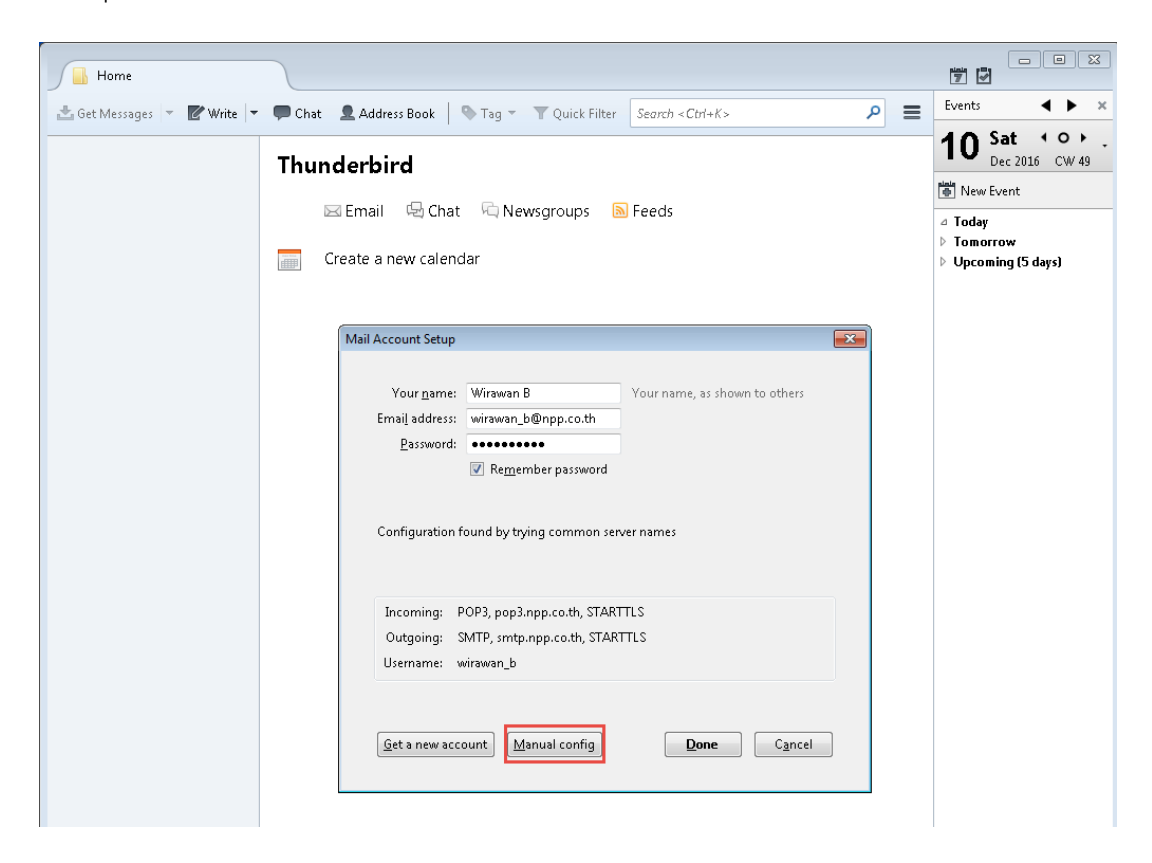

- 4. ตั้งค่า Mail Account
  - O ใส่ค่า Incoming mail server และ Outgoing mail server โดยใช้ชื่อแยกตาม
     Domain Email และ Site ในตารางดังนี้

| Domain E-mail   | Incoming mail          | Outgoing mail        |
|-----------------|------------------------|----------------------|
| doublea1991.com | ttmail.doublea1991.com | smtp.doublea1991.com |
| mibholding.com  | ttmail.mibholding.com  | smtp.mibholding.com  |
| npp.co.th       | ttmail.npp.co.th       | smtp.npp.co.th       |

- ด ตั้งค่า Incoming Server (POP3)
  - 🗸 ตั้งค่า Port เป็น 995
  - ✔ เลือกใช้งาน Connection security เป็น SSL/TLLS
  - 🗸 เลือกใช้งาน Authentication method เป็น Normal password
- ด ตั้งค่า Outgoing Server (SMTP)
  - 🗸 เลือกใช้งาน Connection security : เป็น STARTTLS
  - 🗸 เลือกใช้งาน Authentication method : เป็น Normal password
  - ✔ ตั้งค่า Port ที่ใช้งาน เป็น 587

## O จากนั้นกดปุ่ม Done เพื่อทำการบันทึกการตั้งค่า

| Emai <u>l</u> address:                      | wirawan_                 | b@npp.co.th                                                        | rne, as snown to ot  | iners.                                  |                   |                                                                  |   |
|---------------------------------------------|--------------------------|--------------------------------------------------------------------|----------------------|-----------------------------------------|-------------------|------------------------------------------------------------------|---|
| <u>P</u> assword:                           | •••••                    | •••                                                                |                      |                                         |                   |                                                                  |   |
|                                             | 📝 Re <u>m</u> e          | mber password                                                      |                      |                                         |                   |                                                                  |   |
|                                             |                          |                                                                    |                      |                                         |                   |                                                                  |   |
| Configuration f                             | ound hy tr               | ving common server names                                           |                      |                                         |                   |                                                                  |   |
| -                                           |                          | ,                                                                  |                      |                                         |                   |                                                                  |   |
| -                                           |                          | , ,                                                                |                      |                                         |                   |                                                                  |   |
| -                                           |                          | Server hostname                                                    | Port                 | SSL                                     | Au                | uthentication                                                    |   |
| Incoming:                                   | рорз <del>•</del>        | Server hostname<br>ttmail.npp.co.th                                | Port<br>995          | SSL<br>SSL/TLS                          | Au                | uthentication<br>Iormal password                                 | • |
| Incoming: F<br>Outgoing: SI                 | рорз <del>т</del><br>МТР | Server hostname<br>ttmail.npp.co.th<br>smtp.npp.co.th              | Port<br>995          | SSL<br>SSL/TLS<br>STARTTLS              | Au<br>• N<br>• N  | uthentication<br>Iormal password<br>Iormal password              | • |
| Incoming: F<br>Outgoing: SI<br>Username: In | POP3                     | Server hostname<br>ttmail.npp.co.th<br>smtp.npp.co.th<br>wirawan_b | Port<br>995<br>• 587 | SSL<br>SSL/TLS<br>STARTTLS<br>Outgoing: | At<br>N<br>N<br>W | uthentication<br>Iormal password<br>Iormal password<br>virawan_b | • |